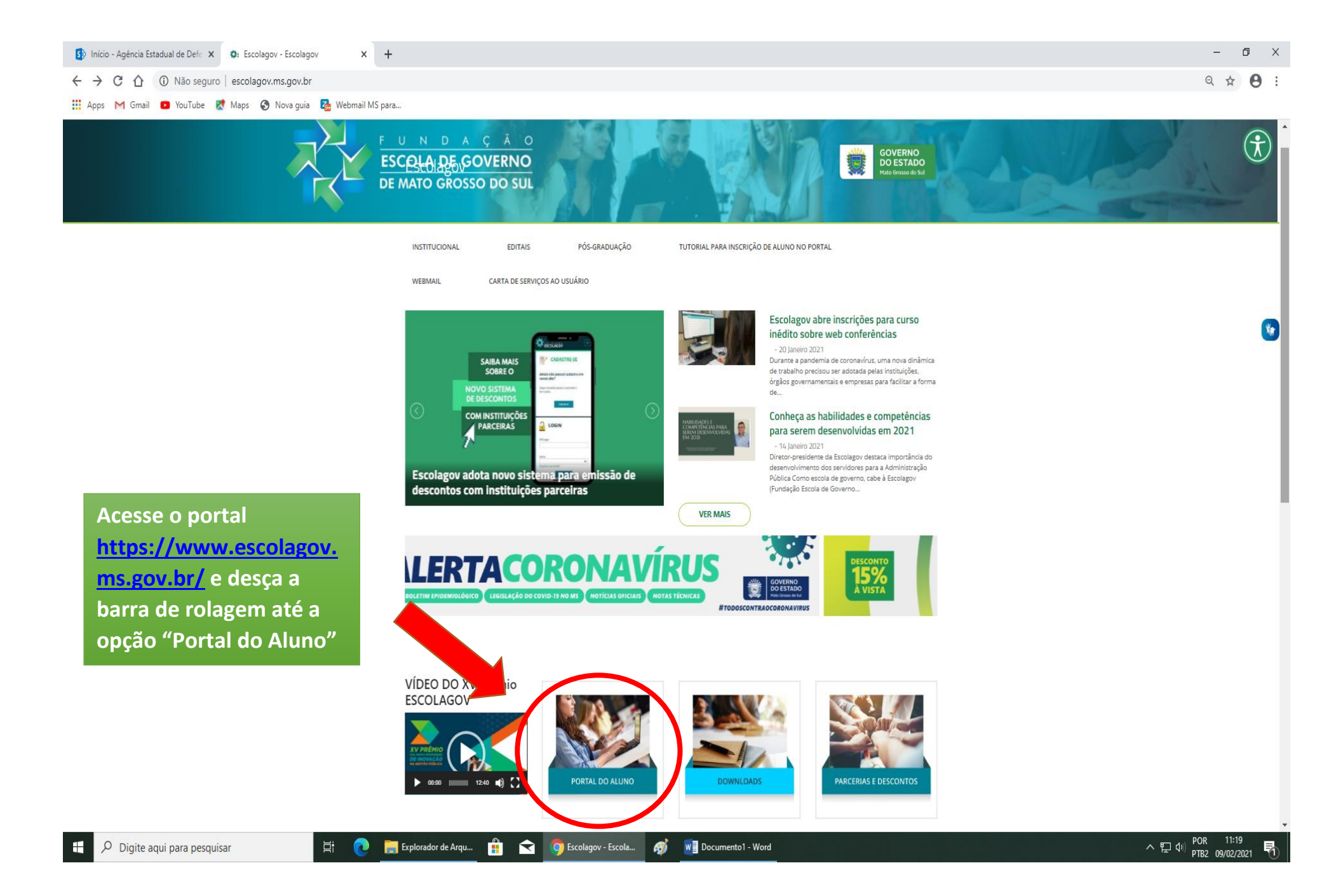

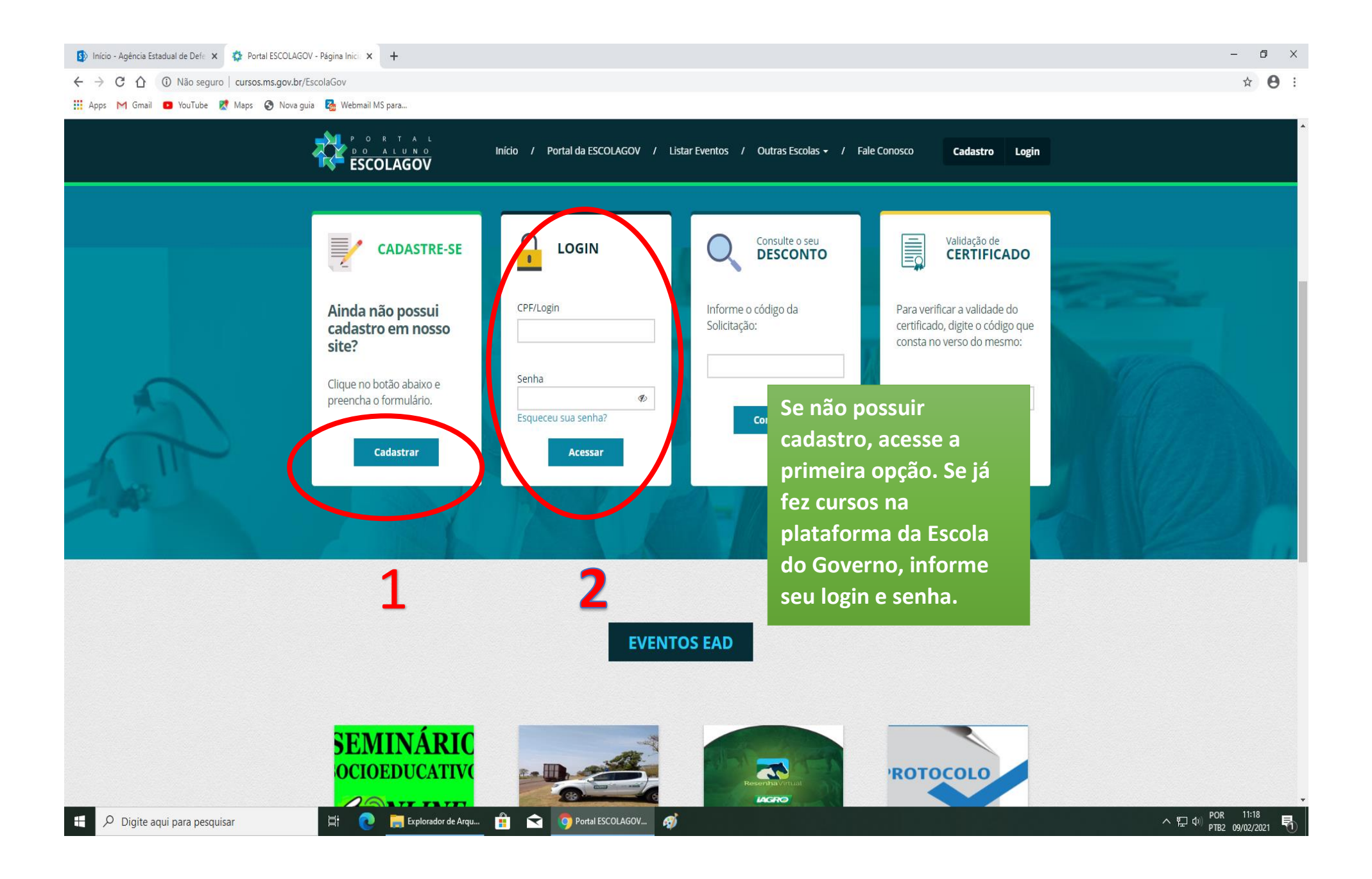

| 🚯 Inicio - Agência Estadual de Defe 🗴 🧔 Portal do Aluno 🗙 | +  | -  | 0 | × |
|-----------------------------------------------------------|----|----|---|---|
| ← → C ☆ ③ Não seguro   cursos.ms.gov.br/Portal/Home/Inde  | ex | \$ | θ | : |

🏢 Apps M Gmail 💶 YouTube 🛃 Maps 🚷 Nova guia 🔀 Webmail MS para...

## 💸 ESCOLAGOV Bern vindo, Silvia 🛛 🕤 Sair MENU ESCOLAGOV Acessar EAD Caro aluno, você possui uma avaliação de reação para o Curso Seminário Socioeducativo OnLine - Turma 01/2021. Clique Aqui para realizá-la. <sup>®</sup> Inscrever Somente após realizar a avaliação, o seu certificado será liberado. Certificados Após acessar a área do Aluno, selecione a Acessar EAD opção destacada em preto e sem seguida na opção Cursos EAD (destaque em vermelho) S MURAL DO ALUNO NOME DO EVENTO PERÍODO INSCRIÇÕES 11 MODALIDADE 11 AÇÕES Lista de Mensagens Nenhum registro encontrado. NENHUMA MENSAGEM FOI ENCONTRADA. 50 • registro(s) 0 até 0 de 0 registros © CURSOS EAD - ESCOLAGOV COM INSCRIÇÕES ABERTAS Atente-se ao dia descrito na solicitação de matrícula. Acesse SOMENTE após a data, PERÍODO NOME DO EVENTO INSCRIÇÕES MODALIDADE || AÇÕES pois a opção NÃO fica disponível antes do 03/02/2021 a Seminário Socioeducativo OnLine - Turma 01/2021 Q. período. Clique em Inscrever-se 🚄 09/02/2021 Orientações Webconference - FERRAMENTAS PARA AULA ONLINE - Turma 18/01/2021 a 01/2021 25/11/2021 14/01/2021 ∧ 12 40 POR 11:20 PTR2 09/02/2021 𝒫 Digite aqui para pesquisar Explorador de Arqu... Ê Ŷ 👩 Portal do Aluno - G... 👩 Documento1 - Word